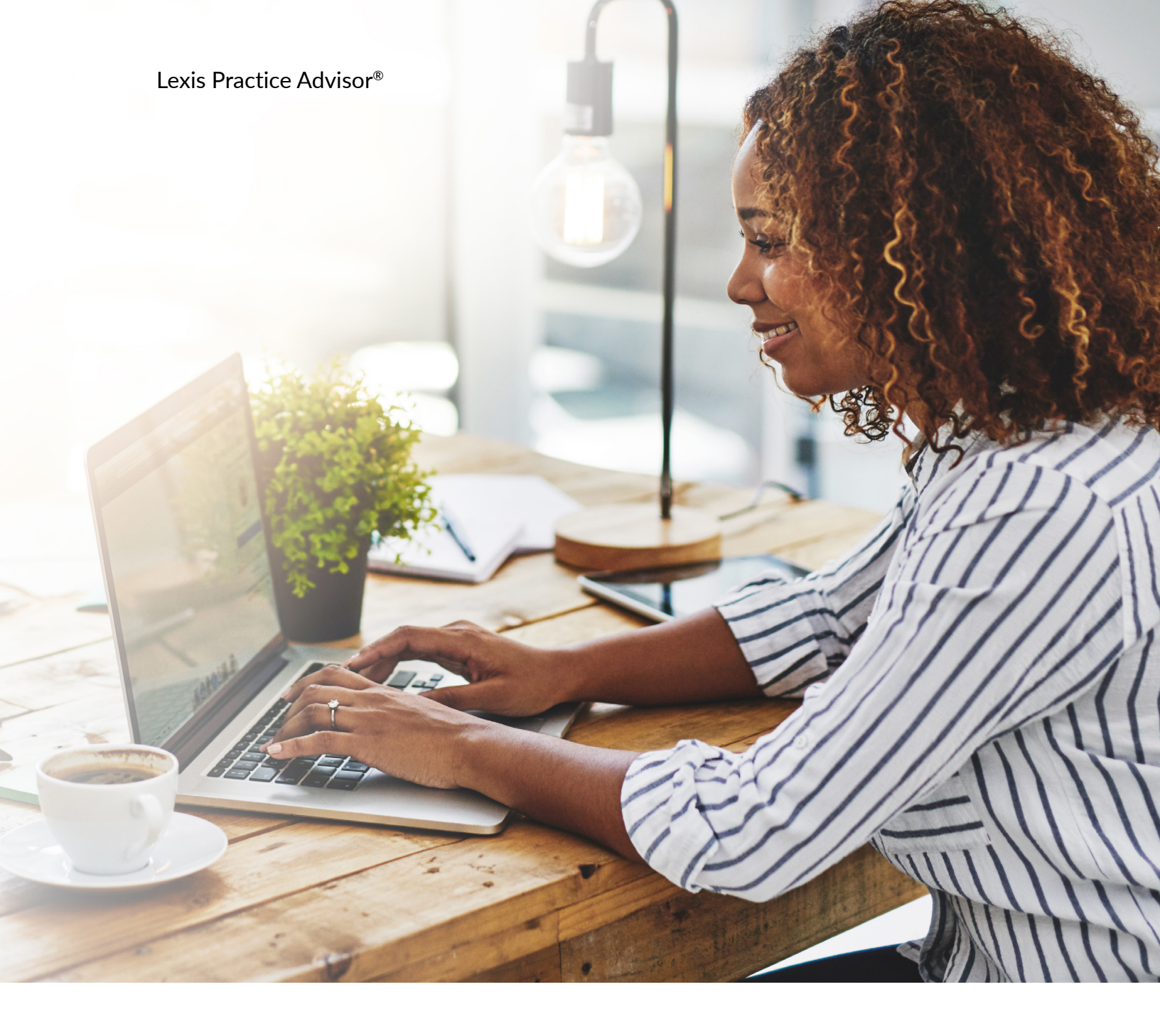

# **Lexis<sup>®</sup> Smart Forms** User Guide

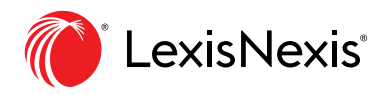

LexisNexis.ca/PracticeAdvisor

| INTRODUCTION TO LEXIS® SMART FORMS  | 3  |
|-------------------------------------|----|
| FINDING SMART FORMS                 | 3  |
| ACCESSING SMART FORMS               | 5  |
| INTERVIEW PROGRESS                  | 6  |
| Form in Progress                    | 6  |
| Hide/Show                           | 6  |
| Interview Progress                  | 6  |
| Topic Progress                      | 6  |
| Count of Questions                  | 6  |
| Answered                            | 6  |
| Topic Title                         | 6  |
| NAVIGATING THE INTERVIEW TOPICS     | 7  |
| Answer Field                        | 7  |
| Asterisk                            | 7  |
| Quit                                | 7  |
| Jump pop-up window                  | 10 |
| Reload pop-up window                | 10 |
| Back                                | 10 |
| Skip                                | 10 |
| Next                                | 10 |
| PREVIEWING AND SAVING YOUR DOCUMENT | 11 |
| Preview link                        | 13 |
| Preview pop-up window               | 13 |
| Summary                             | 13 |
| Document Preview                    | 13 |
| Save                                | 13 |
| Download options                    | 13 |
| Active text                         | 13 |
| Interview Summary                   | 13 |
| PREVIEWING AND SAVING YOUR DOCUMENT | 14 |

## **INTRODUCTION TO LEXIS® SMART FORMS**

Lexis Smart Forms are automated legal templates that provide trusted up-to-date content delivered on a powerful technology platform. The templates come in the form of interactive interviews that can build documents with the right data and clauses based on user answers. The interviews can support multiple data types, enabling easy population of the document based on interview answers supplied as free text, date selections, radio button selections, etc.

Completed forms built using Lexis Smart Forms can be downloaded as Word files (.docx) or PDF. Interview answers can also be saved and imported into other Smart Forms interviews.

#### **Finding Smart Forms**

Smart Forms are included in select Lexis Practice Advisor® practice areas. Navigate Lexis Practice Advisor as you normally would, by browsing the Topic List or using the Search bar to find forms. If there are Smart Forms available in your browse or search results list, you will see a "Lexis® Smart Forms" check box at the end of the list of filters. Check the box to see just the Smart Forms in your browse or search results list. Smart Forms are labelled in browse and search results with an information button. Hover over the button to get more information about Smart Forms.

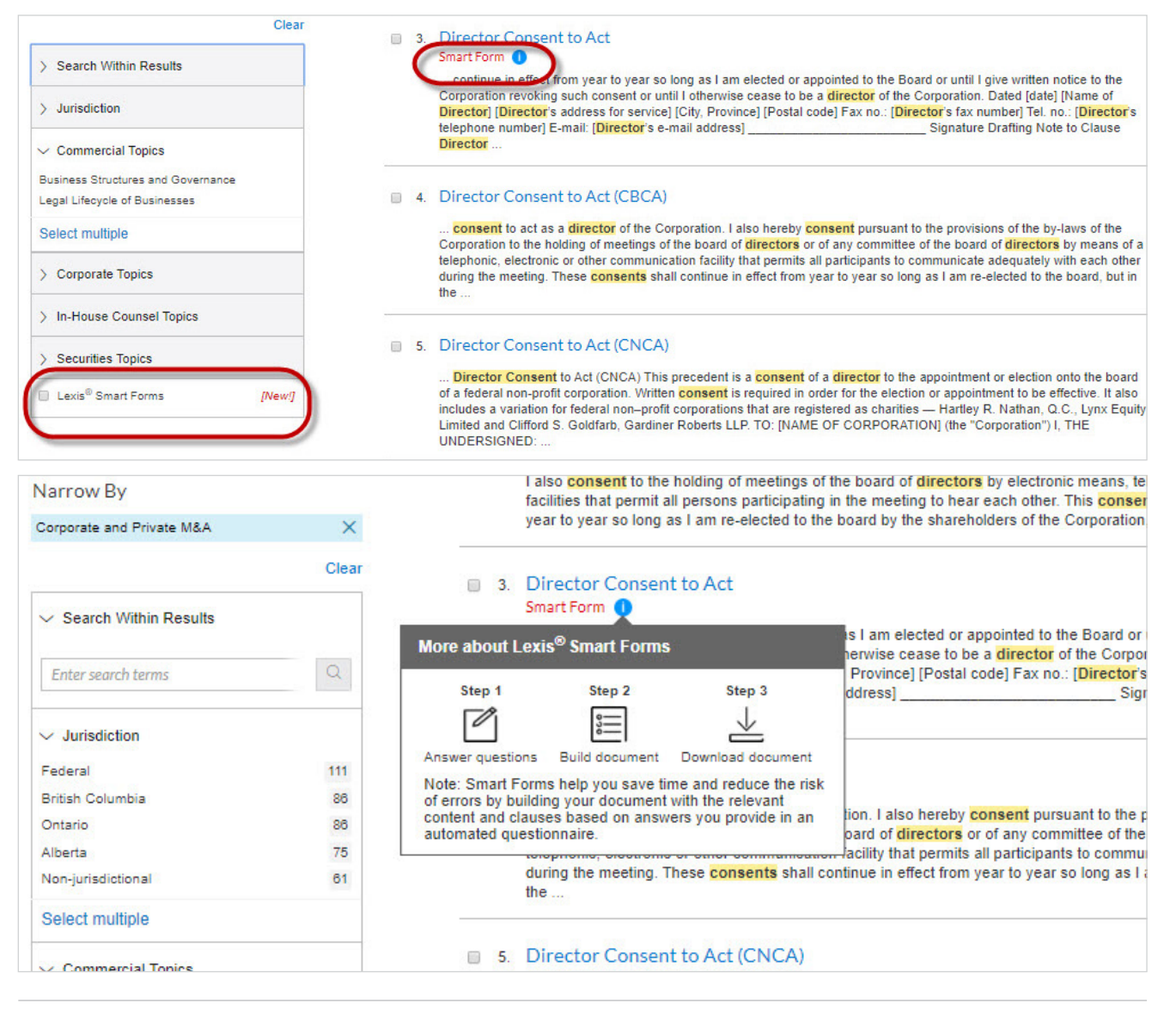

You can see all Smart Forms available on your Lexis Practice Advisor subscription by clicking on the link in the Smart Forms pod on select practice area pages.

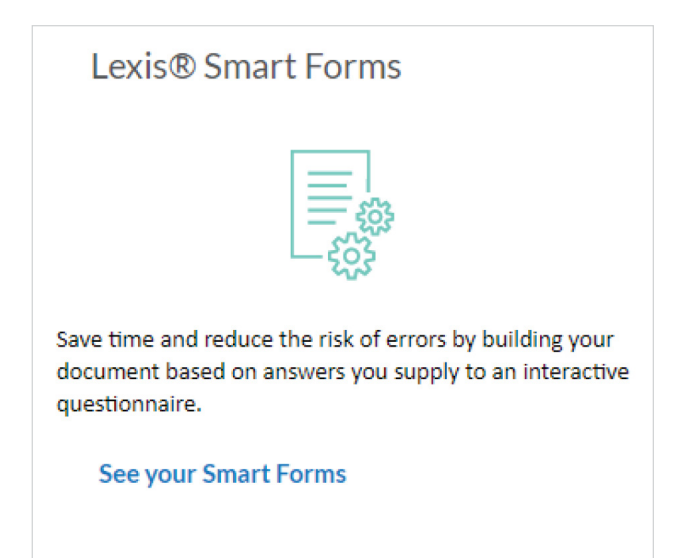

| Precedents 5                                                                                      | Precedents (5)                                                                                                    |                                            |
|---------------------------------------------------------------------------------------------------|----------------------------------------------------------------------------------------------------|--------------------------------------------|
| Narrow By                                                                                         |                                                                                                    | Sort by: Document title (A-Z) $\checkmark$ |
| <ul> <li>Topic</li> <li>Business Corporations</li> <li>5</li> </ul>                               | <ul> <li>Director Consent to Act</li> <li>Smart Form </li> <li>Jurisdiction: Canada/Federal, Ontario</li> </ul>                        |                                            |
| <ul> <li>✓ Jurisdiction</li> <li>Canada/Federal</li> <li>2</li> <li>Ontario</li> <li>4</li> </ul> | <ul> <li>Director Organizational Resolutions (OBCA)</li> <li>Smart Form          <ul> <li>Jurisdiction: Ontario</li> </ul> </li> </ul> |                                            |
| Select multiple  Lexis® Smart Forms [New/]                                                        | <ul> <li>3. Minutes of Annual General Meeting (CBCA)<br/>Smart Form ()</li> <li>Jurisdiction: Canada/Federal</li> </ul>                |                                            |

## **Accessing Smart Forms**

Lexis Practice Advisor forms that have the Smart Forms feature include a "Build Your Document" button at the top of the screen. When you click on "Build Your Document," the start screen will open in your default browser in a new tab or window.

| ocument: Director Consent to Act   Actions ~<br>ome / Corporate and Private M&A / Precedents / Document<br>C Corporate and Private M&A / Precedents / Document C<br>Smart Form C<br>Save time and reduce the risk of errors by building your document with an interactive questionnaire.<br>Build Your Document C<br>Director Consent to Act<br>Summary | ur History He<br>Irs                                                                                                    | ielp More                                                                                                    |
|----------------------------------------------------------------------------------------------------|----------------------------------------------------------------------------------------------------|----------------------------------------------------------------------------------------------------|
| Smart Form     Save time and reduce the risk of errors by building your document with an interactive questionnaire.     Build Your Document     Director Consent to Act     Summary                                                                                                    |                                                                                                    |                                                                                                    |
| Smart Form  Save time and reduce the risk of errors by building your document with an interactive questionnaire. Build Your Document                                                                                                    |                                                                                                    |                                                                                                    |
| Save time and reduce the risk of errors by building your document with an interactive questionnaire. Build Your Document                                                                                                    | About                                                                                                    | Notes                                                                                                    |
| Director Consent to Act                                                                                                    | About This Docur                                                                                                    | ument                                                                                                    |
|                                                                                                    | About the Author<br>Hartley R. Nathan<br>Lynx Equity Limite<br>Clifford S. Goldfar<br>Gardiner Roberts<br>Adapted from Har<br>Nathan and Clifford<br>Goldfarb, Nathan'<br>Meetings for Shar<br>and Non-Share C.<br>Corporations, 11th<br>(Toronto: LexisNe<br>2016). | an , Q.C.,<br>ited and<br>iant ,<br>is LLP,<br>st LP,<br>artley R.<br>ford S.<br>n's Company<br>are Capital<br>Capital<br>the d.<br>Nexis Canada, |
| TO: [NAME OF CORPORATION] (the "Corporation")                                                                                                    | Drafting Notes                                                                                                    | tional                                                                                                    |

| <sup>Lexis®</sup><br>Smart Forms |                                                                                                    |
|----------------------------------|----------------------------------------------------------------------------------------------------|
| Director Consent to Act          |                                                                                                    |
|                                  | Import saved answers                                                                                                    |
|                                  | Summary                                                                                                    |
|                                  | This precedent is a Director Consent to Act to appointment or election. It contains drafting notes and optional clauses.                                                                                                    |
|                                  | The precedent can be used for both share capital and non-share capital corporations and is required in order for the election or appointment as director to be effective.                                                                                                    |
|                                  | The Director Consent to Act sets out consents to the election or appointment and to the holding of meetings by telephone, electronic or other<br>communication facilities, and declares that the director meets eligibility requirements, including with respect to age, capability and status as non-<br>bankrupt. Optional Clauses are included to address requirements with respect to directors of registered charities. |
|                                  | For more information on the election or appointment of directors generally, see Director Election or Appointment to Office (OBCA), Director Election or Appointment to Office (CBCA) and Director Election or Appointment to Office (CNCA).                                                                                                    |
|                                  | X Quit >>> Skip Next >                                                                                                    |

## **Interview Progress**

Each screen in the interview will show you the name of the form that will be built based on your answers, which topic you are in within the interview, and the number of questions answered and remaining. Answer fields may be free text fields, drop-down menus, radio buttons, date selectors, or check boxes.

| Lexis <sup>®</sup><br>Smart Forms        |                                   |                                                                                     |
|------------------------------------------|-----------------------------------|-------------------------------------------------------------------------------------|
| Director Consent to Act in               | progress 1                        |                                                                                     |
| ⊗ Hide Interview Progress 2              | •                                 |                                                                                     |
| Topic Progress                           | Director 5                        |                                                                                     |
| Corporation 📀                            | Service Address                   |                                                                                     |
| Signature 📀                              | Drafting Note                     |                                                                                     |
| Director                                 | Corporations Canada requires an a | dress for service, which need not be a residence address, but cannot be a P.O. Box. |
| Service Address 3<br>Contact Information | Street                            |                                                                                     |
| Interview Progress                       | City                              |                                                                                     |
| Q Preview                                | Province* 7                       | Select an answer 👻                                                                  |
|                                          | Postal Code                       |                                                                                     |
|                                          | (8)<br>X Quit                     | Kaak     Save     Skip     Next     Next                                            |

| NO. | ITEM                            | DESCRIPTION                                                                                                    |
|-----|---------------------------------|----------------------------------------------------------------------------------------------------|
| 1   | Form in Progress                | Form title with the additional words "in progress…" indicating that the interview is in progress.                                                                                       |
| 2   | Hide/Show<br>Interview Progress | Click to hide the progress pane. Click again to show the progress pane.                                                                                                    |
| 3   | Topic Progress                  | The topic highlighted in white denotes the topic of the interview that the user is on.                                                                                                  |
| 4   | Count of Questions<br>Answered  | Indicates the number of questions answered in<br>the interview and the number remaining to be<br>answered. Hover over the red progress bar to<br>check the progress in percentage form. |
| 5   | Topic Title                     | Title of the topic, which reflects the title in the Topic<br>Progress pane.                                                                                                    |

| 6 | Answer Field | Text answers should be written here. Other types<br>of answer fields may include radio buttons, check<br>boxes, date selectors, and dropdown menus. |
|---|--------------|----------------------------------------------------------------------------------------------------|
| 7 | Asterisk     | Signifies an answer that is mandatory to progress to the next interview topic.                                                                      |
| 8 | Quit         | Quits the Smart Forms interview. The user will be taken to the Lexis Practice Advisor home page.                                                    |

## Navigating the Interview Topics

You can jump from one interview topic to another by clicking on the topics in the Topic Progress pane. If you jump to a different topic, you will see a pop-up box prompting you to commit to your answers in the current screen before jumping (Commit), jump to the new topic without committing to your answers (Jump), or cancel. Select "Don't ask me again – always take this action" before clicking on Jump or Commit to make it your default action. You can change this setting in your session configuration. Note that by selecting Jump, you will lose the answers you have entered in the current interview topic.

| Lexis®<br>Smart Forms               |                                      |                                                                                   |
|-------------------------------------|--------------------------------------|-----------------------------------------------------------------------------------|
| Director Consent to Act in          | progress 1                           |                                                                                   |
| & Hide Interview Progress 2         |                                      |                                                                                   |
| Topic Progress                      | Director 5                           |                                                                                   |
| Corporation 📀                       | Service Address                      |                                                                                   |
| Signature 📀                         | Drafting Note                        |                                                                                   |
| Director                            | Corporations Canada requires an addr | ess for service, which need not be a residence address, but cannot be a P.O. Box. |
| Service Address Contact Information | Street                               |                                                                                   |
| Interview Progress. 4               | City                                 |                                                                                   |
| Q Preview                           | Province <sup>*</sup> 7              | Select an answer 👻                                                                |
|                                     | Postal Code                          |                                                                                   |
|                                     | (8)<br>× Quit                        | K Back 🕞 Save ≫ Skip Next≯                                                        |

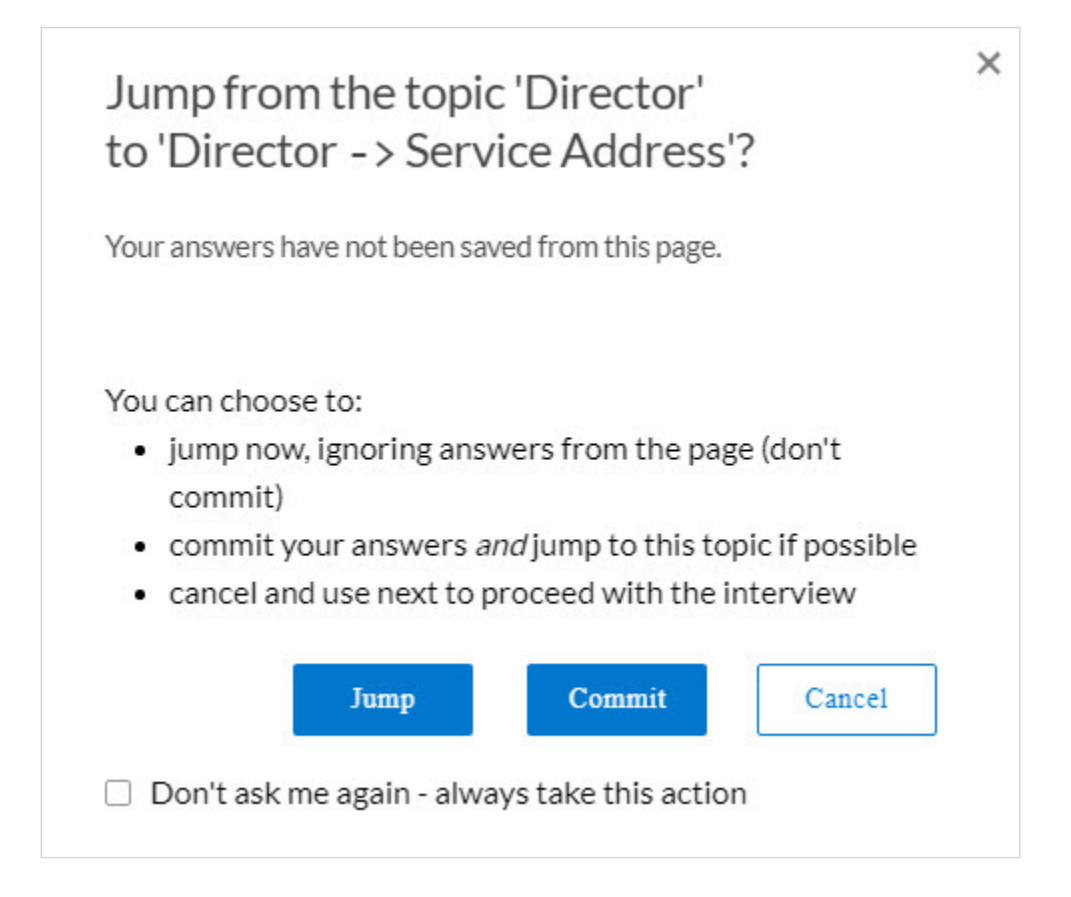

If you click on the topic you are currently in, you will see a pop-up box that will allow you to reload the topic. This is useful if you want to delete the answers that have been entered into the screen and start over. As with the Jump pop-up box, you can select "Don't ask me again – always take this action" before clicking on Reload to make it your default action. You can change this setting in your session configuration.

| Lexis <sup>®</sup><br>Smart Form                               | IS            |                                                                                                    |
|----------------------------------------------------------------|---------------|----------------------------------------------------------------------------------------------------|
| Director Consent                                               | to Ac         | t in progress                                                                                                    |
| ➢ Hide Interview Progress                                      |               |                                                                                                    |
| Topic Progress                                                 |               | Director                                                                                                    |
| Corporation                                                    | 0             | Service Address                                                                                                    |
| Signature                                                      | 0             | Drafting Note                                                                                                    |
| Director                                                       | ø             | Corporations Canada requires an address for service, which need not be a residence address, but cannot be a P.O. Box. |
| Service Address                                                | $\bigcirc$    | <b>←</b>                                                                                                    |
| Contact Information                                            | 0             | Street Jane Doe                                                                                                    |
| Interview Progress  Questions Answered Course to Answere (Min) | )             | City Springfield                                                                                                    |
|                                                                | ,<br>Q Previe | w         Province*         Select an answer         •                                                                |

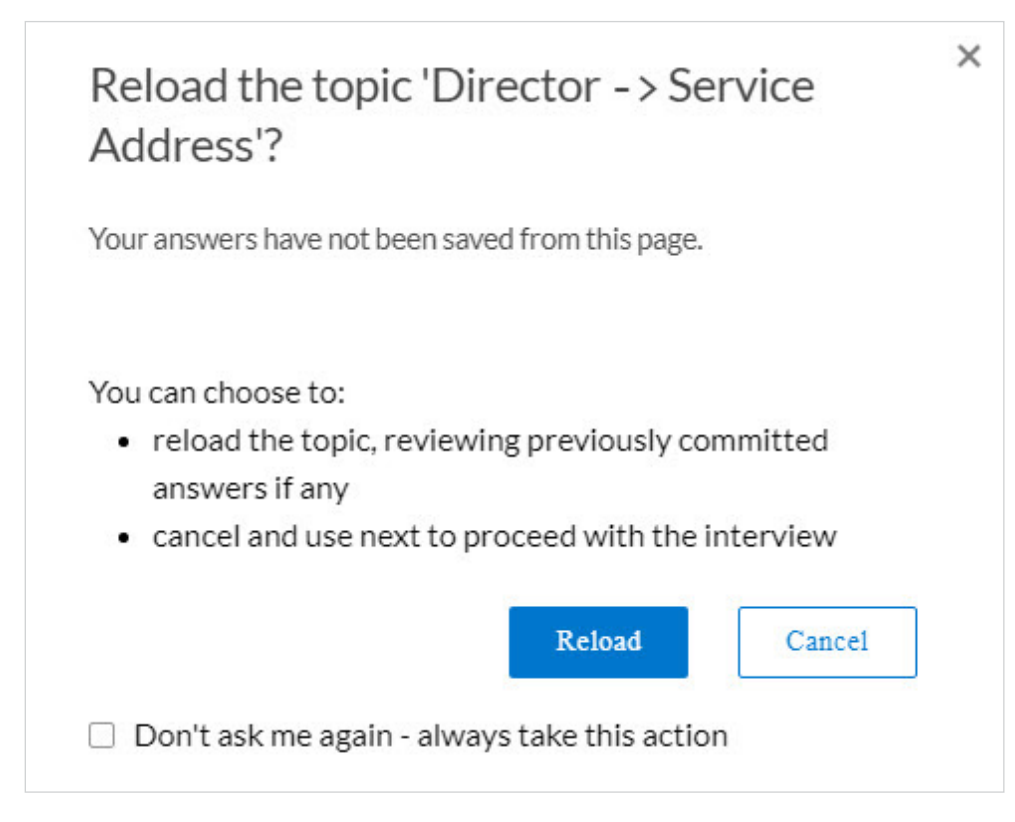

To go back and forth between interview screens, click the Back or Next buttons. Skip allows you to go from an interview screen to the document preview by skipping all non-mandatory questions.

| Lexis <sup>®</sup><br>Smart Form                                          | IS                                                                  |                                                                                                    |                                                                                                    |
|---------------------------------------------------------------------------|---------------------------------------------------------------------|----------------------------------------------------------------------------------------------------|----------------------------------------------------------------------------------------------------|
| Director Consent                                                          | to Act ir                                                           | progress                                                                                                    |                                                                                                    |
| ℵ Hide Interview Progress                                                 |                                                                     |                                                                                                    |                                                                                                    |
| Topic Progress                                                            |                                                                     | Director                                                                                                    |                                                                                                    |
| Corporation                                                               | ۲                                                                   | Service Address                                                                                                    |                                                                                                    |
| Signature                                                                 | ۲                                                                   | Drafting Note                                                                                                    |                                                                                                    |
| Director                                                                  | 0                                                                   | Corporations Canada requires an address for s                                                                                                    | ervice, which need not be a residence address, but cannot be a P.O. Box.                                                                                                    |
| Service Address Contact Information                                       | 0                                                                   | Street Jane I                                                                                                    | Doe                                                                                                    |
| Interview Progress<br>5 Questions Answered<br>7 Ouestions to Answer (Min. | )                                                                   | City                                                                                                    | sfield                                                                                                    |
| (                                                                         | Q Preview                                                           | Province Britis                                                                                                    | sh Columbia *                                                                                                    |
| Jump fro<br>to 'Direct<br>Your answers                                    | m the<br>tor ->                                                     | copic 'Director' ×<br>Service Address'? (9)<br>een saved from this page.                                                                                           | Reload the topic 'Director -> Service       X         Address'?       10         Your answers have not been saved from this page.       X Back                                                                     |
| You can choo<br>• jump no<br>commit)<br>• commit<br>• cancel a            | ise to:<br>w, ignorir<br>your answ<br>nd use ne<br>Jump<br>me again | g answers from the page (don't<br>vers <i>and</i> jump to this topic if possible<br>xt to proceed with the interview<br>Commit Cancel<br>- always take this action | You can choose to:<br>• reload the topic, reviewing previously committed<br>answers if any<br>• cancel and use next to proceed with the interview<br>Reload Cancel<br>Don't ask me again - always take this action |
|                                                                           |                                                                     |                                                                                                    |                                                                                                    |

| NO. | ITEM                 | DESCRIPTION                                                                                                    |
|-----|----------------------|----------------------------------------------------------------------------------------------------|
| 9   | Jump pop-up window   | Enables the user to navigate to another topic and<br>either (1) commit to the answers before jumping,<br>which will save the answers on the screen or (2)<br>jump without committing, which will delete the an-<br>swers on the screen. The user can choose to always<br>take one or the other action by selecting "Don't ask<br>me again – always take this action." |
| 10  | Reload pop-up window | Enables the user to reload the topic. Any answers<br>written will be lost if the topic is reloaded. The user<br>can choose to always take this action when the<br>current topic is reloaded by selecting "Don't ask me<br>again – always take this action."                                                                                                    |
| 11  | Back                 | Takes the user back to the previous screen in the interview.                                                                                                    |
| 12  | Skip                 | Skip to the document preview. If the interview<br>has any mandatory questions that have not been<br>answered, then clicking Skip will show the user the<br>mandatory questions that remain in the interview.                                                                                                    |
| 13  | Next                 | Takes the user to the next screen in the interview.                                                                                                    |

To go back and forth between interview screens, click the Back or Next buttons. Skip allows you to go from an interview screen to the document preview by skipping all non-mandatory questions.

| Lexis <sup>®</sup><br>Smart F                 | Forms          |                                                                                       |           |      |         |        |
|-----------------------------------------------|----------------|---------------------------------------------------------------------------------------|-----------|------|---------|--------|
| Director Conse                                | ent to Act i   | n progress                                                                            |           |      |         |        |
| 🗞 Hide Interview Progr                        | ress           |                                                                                       |           |      |         |        |
| Topic Progress                                | i              | Signature                                                                             | 21 (1995) |      |         |        |
| Corporation                                   | ۲              | Date*                                                                                 | Ë         |      |         |        |
| Signature                                     |                | There are problems with this answer. To fix<br>it, please enter: A date in the format |           |      |         |        |
| + Director                                    | 0              | "January 15, 2008".                                                                   |           |      |         |        |
| Interview Progress                            |                |                                                                                       |           |      |         |        |
| 10 Questions Answered<br>2 Questions to Answe | d<br>er (Min.) | × Quit                                                                                | K Back    | Save | >> Skip | Next > |
|                                               | Q Preview      |                                                                                       |           |      |         |        |

#### **Previewing and Saving Your Document**

You can preview your document in two ways: (1) within an interview screen by clicking on "Preview" to see the document with the answers entered so far in the interview and (2) at the end of the interview, when a preview is generated with all the answers supplied in the interview.

The document preview at the end of the interview also includes options for downloading the document to your local drive as a Microsoft Word or PDF file.

You can also save all your interview answers by clicking on the Save button. The Save button is available on all interview screens as well as the document preview, so that you can save your answers at any point in the interview. When Save is clicked, an answer file will be saved to your local drive. The answer file can then be imported into any Smart Forms interview, with answers populating the interview to the extent the fields match what is in the answer file.

| Lexis <sup>®</sup><br>Smart                                                                  | t Forms                                                                                                    |                          |   |  |  |  |
|----------------------------------------------------------------------------------------------|----------------------------------------------------------------------------------------------------|--------------------------|---|--|--|--|
| Director Consent to Act in progress                                                          |                                                                                                    |                          |   |  |  |  |
| ℵ Hide Interview Pro                                                                         | ogress                                                                                                    |                          |   |  |  |  |
| Topic Progres                                                                                | SS                                                                                                    | Director                 |   |  |  |  |
| Corporation                                                                                  | (                                                                                                    | Contact Information      |   |  |  |  |
| Signature                                                                                    |                                                                                                    | Fax I                    |   |  |  |  |
| Director                                                                                     | c                                                                                                    | Telephone                |   |  |  |  |
| Service Addres                                                                               | ss snation                                                                                                    |                          |   |  |  |  |
| Interview Progress                                                                           |                                                                                                    | E-mail                   |   |  |  |  |
| 8 Questions Answered<br>3 Questions to Answer (Min.) X Quit Save Skip 1<br>O Province (Min.) |                                                                                                    |                          |   |  |  |  |
| C                                                                                            | Dutput F                                                                                                    | Preview<br>16<br>Summary | × |  |  |  |
| DIRECTOR CONSENT TO ACT TO: ABC CORP (the "Corporation") I, THE UNDERSIGNED:                 |                                                                                                    |                          |   |  |  |  |
|                                                                                              | <ol> <li>consent to being elected or appointed and to acting as a member of the Board of Directors of the Corporation (the "Board"), such<br/>consent to take effect immediately;</li> </ol>                                                                                                    |                          |   |  |  |  |
|                                                                                              | <ol> <li>consent to the holding of meetings of the Board or of committees of the Board by means of such telephone, electronic or other<br/>communication facilities as permit all persons participating in the meetings to communicate with each other simultaneously and<br/>instantaneously;</li> </ol> |                          |   |  |  |  |
|                                                                                              | 3. am at least 18 years of age;                                                                                                    |                          |   |  |  |  |
|                                                                                              | 4. have not been found under the laws of any province to be unable to manage my property, or have been declared to be incapable<br>by any court in a jurisdiction outside Canada.                                                                                                    |                          |   |  |  |  |
|                                                                                              |                                                                                                    | ОК                       |   |  |  |  |

| Lexis <sup>®</sup><br>Smart Forms                                                                                                    |                                                               |                   |   |           |  |  |
|----------------------------------------------------------------------------------------------------|---------------------------------------------------------------|-------------------|---|-----------|--|--|
| Director Consent to Act complete (17)                                                                                                    |                                                               |                   |   |           |  |  |
| <ol> <li>Review the web preview below and click any active text to change your answers.</li> <li>Review the interview summary at the bottom of this page and click any question to change your answer.</li> <li>When you are happy with the document and your answers, create and download the document in Word or PDF. Click Save to download an answer file.</li> </ol> |                                                               |                   |   |           |  |  |
| X Quit                                                                                                    |                                                               |                   |   | 18 E Save |  |  |
| Create a Word/DOC                                                                                                    | X document, containing:                                       |                   |   |           |  |  |
| The document                                                                                                    | Drafting notes                                                | Interview summary |   |           |  |  |
| Open                                                                                                    |                                                               |                   | 0 |           |  |  |
| Create a PDF docume                                                                                                    | ent, containing:                                              |                   |   |           |  |  |
| The document Open Open                                                                                                    | Drafting notes                                                | Interview summary |   |           |  |  |
| TO: FABC CORP_ (the "Corp                                                                                                    | DIRECTOR CONSENT TO ACT<br>TO: "ABC CORP_ (the "Corporation") |                   |   |           |  |  |
| Document continues below                                                                                                    |                                                               |                   |   |           |  |  |

| Interview Summary 21                     |
|------------------------------------------|
| Corporation                              |
| Name                                     |
| ABC Corp                                 |
| Is the corporation a registered charity? |
| No                                       |
| Director                                 |
| Name                                     |
| Mr. Knight                               |
| Service Address                          |
| Street                                   |
| 1 Yonge St.                              |
| City                                     |
| Toronto                                  |
| Province                                 |
| Ontario                                  |
| Document continues below                 |

| NO. | ITEM                  | DESCRIPTION                                                                                                    |
|-----|-----------------------|----------------------------------------------------------------------------------------------------|
| 14  | Preview link          | Generates a preview of the document using the currently available interview answers.                                                                                                    |
| 15  | Preview pop-up window | Preview of the document generated based on the currently available interview answers.                                                                                                    |
| 16  | Summary               | A tab within the Preview pop-up window, this shows<br>a list of all the currently available interview answers.                                                                                                    |
| 17  | Document Preview      | At the end of the interview, the Document Preview<br>shows a preview of the document with all available<br>interview answers, download options, and the<br>interview summary.                                                                                                    |
| 18  | Save                  | Also available on each interview screen, the Save<br>button enables the user to save the answers to the<br>interview to the user's local drive.                                                                                                    |
| 19  | Download options      | <ul> <li>Allows the user to download the document as a Microsoft Word or PDF file. In addition to the document, the user can include Drafting Notes and the Interview Summary in the download.</li> <li>Drafting Notes: Additional guidance about select clauses in the document that may not have been addressed in the interview, such as how and why a clause may need to be revised to fit particular situations and filing or service instructions. Not every document will have Drafting Notes.</li> <li>Interview Summary: A list of the answers the user supplied in the interview.</li> </ul> |
| 20  | Active text           | When clicked, active text will take the user back to<br>the corresponding question, allowing the user to<br>change the answer. After changing an answer using<br>active text and clicking Next, the user will be taken<br>back to the Document Preview.                                                                                                    |
| 21  | Interview Summary     | A list of the answers the user supplied in the<br>interview. The user can go back to any of the<br>questions in the interview by clicking on the<br>question names (blue text).                                                                                                    |

#### **Previewing and Saving Your Document**

As noted above, the Save button is available on every interview screen and the Document Preview at the end of the interview. When the Save button is clicked, you will see a screen prompting you to download your answers to your local drive. You can upload saved answers to a Smart Forms interview by clicking on the link on the first interview screen. Answers will populate in the interview to the extent the answers in the upload match the questions in the interview.

After you click Save you will see this screen, where you will be able to select the location on your local drive to save the answer file:

|                                            | Lexis <sup>®</sup><br>Smart Forms |                  |                                                                                                    |                    |                                                  |                      |
|--------------------------------------------|-----------------------------------|------------------|----------------------------------------------------------------------------------------------------|--------------------|--------------------------------------------------|----------------------|
| Saving answers for Director Consent to Act |                                   |                  |                                                                                                    |                    |                                                  |                      |
|                                            |                                   |                  | Saving Answers                                                                                                    |                    |                                                  |                      |
|                                            |                                   |                  | Click 'Save' to download your answers to your local drive & then hit 'Next' to continue. You may re-use these answers in another document session by using the 'load' link at the beginning of the interview. |                    |                                                  |                      |
|                                            |                                   |                  | Save                                                                                                    |                    |                                                  |                      |
|                                            |                                   |                  |                                                                                                    |                    |                                                  |                      |
|                                            |                                   |                  |                                                                                                    |                    |                                                  |                      |
| Cexis                                      | sNexis" A                         | bout LexisNexis® | Privacy Policy                                                                                                    | Terms & Conditions | Copyright ©2019 LexisNexis. All rights reserved. | <b>≪ RELX</b> Group™ |

When you are in a Smart Form and you want to import your answers from an answer file, click "Import Saved Answers": from an answer file, click "Import Saved Answers":

| Lexis <sup>®</sup><br>Smart Forms |                                                                                                    |
|-----------------------------------|----------------------------------------------------------------------------------------------------|
| Director Consent to Act           |                                                                                                    |
|                                   | Import saved answers                                                                                                    |
|                                   | Summary                                                                                                    |
|                                   | This precedent is a Director Consent to Act to appointment or election. It contains drafting notes and optional clauses.                                                                                                    |
|                                   | The precedent can be used for both share capital and non-share capital corporations and is required in order for the election or appointment as director to be effective.                                                                                                    |
|                                   | The Director Consent to Act sets out consents to the election or appointment and to the holding of meetings by telephone, electronic or other<br>communication facilities, and declares that the director meets eligibility requirements, including with respect to age, capability and status as non-<br>bankrupt. Optional Clauses are included to address requirements with respect to directors of registered charities. |
|                                   | For more information on the election or appointment of directors generally, see Director Election or Appointment to Office (OBCA), Director Election or Appointment to Office (CBCA) and Director Election or Appointment to Office (CNCA).                                                                                                    |
|                                   | X Quit Next >                                                                                                    |

If you want to import into the interview, you will be taken to a screen where you can select the answer file on your local drive.

| Lexis <sup>®</sup><br>Smart Form         | าร                                                    |                                     |                    |                                                  |                      |  |
|------------------------------------------|-------------------------------------------------------|-------------------------------------|--------------------|--------------------------------------------------|----------------------|--|
| Load answers for Director Consent to Act |                                                       |                                     |                    |                                                  |                      |  |
|                                          |                                                       | Loading Answ                        | vers               |                                                  |                      |  |
|                                          | Select your saved Exari Answer File (.ans) to upload. |                                     |                    |                                                  |                      |  |
|                                          |                                                       | Filename Choose File No file chosen |                    |                                                  |                      |  |
|                                          |                                                       | × Quit                              |                    | < Back Next >                                    |                      |  |
|                                          |                                                       |                                     |                    |                                                  |                      |  |
|                                          |                                                       |                                     |                    |                                                  |                      |  |
|                                          |                                                       |                                     |                    |                                                  |                      |  |
| 🌈 LexisNexis*                            | About LexisNexis®                                     | Privacy Policy                      | Terms & Conditions | Copyright ©2019 LexisNexis. All rights reserved. | <b>€ RELX</b> Group™ |  |

LexisNexis, Lexis, and the Knowledge Burst logo are registered trademarks of Reed Elsevier Properties Inc., used under license. Lexis Practice Advisor is a registered trademark of LexisNexis Canada Inc. Other products and services may be trademarks or registered trademarks of their respective companies. Copyright © 2019 LexisNexis Canada. All rights reserved. 100004 EN 10/19

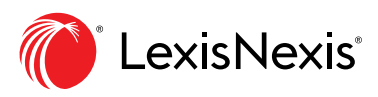